## A tube catcher

**aTube Catcher** (**aTC**) es un programa gratuito; una excelente opción con la que podremos descargar videos de nuestras páginas webs favoritas (*YouTube*, *Dailymotion*, *MySpace*, *Stage6*,*Google*, etc.) y convertirlos a otros formatos...

La cosa es sumamente sencilla... solo hay que pegar la dirección web URL del video en el campo "**Origen**" y seleccionar el formato de video a utilizar (FLV, MPG, WMV, MP4, 3GP, 3G2, AVI, XVID, MP3, MP2, WMA, WMV, GIF, FLAC, WAV, PSP, VOB, OGG, MOV, etc...)... y de esta forma descargar y exportar el contenido multimedia a tu computadora, tus dispositivos móviles, IPOD, PSP, Teléfono Celular, DVD, VCD, MP3, etc...

También posee opciones más avanzadas para personalizar la conversión, como calidad, resolución, codecs, aspecto, Video BitRate, audio y video codec, frame rate, canales de audio, etc...

También permite convertir los videos ya bajados en FLV en otros formatos de video...

Esta disponible en varios lenguajes (Ingles, Español, Portugués, Italiano).

Posee soporte para listas de reproducción en YouTube, por ejemplo tu solo copias la URL de la lista de reproducción y te pregunta cuales videos deseas descargar, puedes seleccionarlos todos y aTube Catcher automáticamente va a agregarlos al "administrador de cola" para descargarlos y procesarlos mientras realizas otras tareas...

Inluye nuevas funciones como **IE Cache Media Browser** y **Video Packet Capture**, con estas nuevas herramientas podrás descargar casi cualquier video de internet, completamente gratis y fácil de usar.

Puedes configurar hasta descargas simultáneas y conversiones simultaneas también...

## DESCARGAR Y CONVERTIR VIDEOS SIMULTÁNEAMENTE

Ejecutamos el programa desde el icono del Escritorio. Tildamos la opción "**Descargar video de Internet**"

| Por Nervero | eleccione une terre      |                        | 0      | laganetta ek | Rev, 100                  |
|-------------|--------------------------|------------------------|--------|--------------|---------------------------|
| 00          | leocargar video de Int   | interiol in the second |        | R            |                           |
| Cogen       | Contract of the state of |                        |        | ×1_          | Provid                    |
| Guarda en   | C10xxwerts and 5         | Settings/s             |        | 10           | spipe                     |
| Extension   | RA ¥                     |                        | Locda  | Cessage      | Contraction of the second |
| 00          | anyonia SUV a visita la  | -                      |        |              |                           |
| 0.ipm       | Includent and            | 1740-                  |        |              | Epitor:                   |
| duarda en   |                          |                        |        |              | Letter (                  |
|             |                          |                        | Consta | (Centern)    |                           |
| Carol .     |                          |                        |        |              |                           |
|             |                          |                        |        |              |                           |

Si tenemos el enlace del video (por

ejemplo,<u>http://www.youtube.com/watch?v=M36zknyf1L8</u> de *YouTube*) lo pegamos en "**Origen:**"

En "Guardar en:" seleccionamos el destino de los archivos descargados haciendo clic en "Explorar"...

En "**Extensión**" debemos seleccionar a que extensión pasaremos el archivo descargado, tenemos varias opciones...

| For Lever sele  | tai Netilai                                                | Auto Pepren         | lace de prueba              | Vagan    |            |
|-----------------|------------------------------------------------------------|---------------------|-----------------------------|----------|------------|
| Ofe             |                                                            |                     | And in the local            |          |            |
|                 | okisa es este                                              | contrate UPIC del-  | -                           | 1.5.4    | 1111111111 |
| and an interest | g.Unnon paului                                             | la convenience o    | CUNC/UR                     | _        | Pega       |
| interes C       | Occurrents and                                             | f Setting VE solate |                             |          | Lebu       |
| 0               | 10 00<br>10 10<br>10 10 10 10 10 10 10 10 10 10 10 10 10 1 | tamana              | (market)                    | nceae    |            |
| Orgen a         | MA Sheet                                                   | im (Awy) are        | an in the second sec        | 141100   | Europe .   |
| Justa er 15     |                                                            | 008-11-411/1/06     | 03/180-18100 6-1            | Fit deri | 1 miles    |
|                 | 974<br>774<br>791                                          |                     | Laise 1.6                   | -11      |            |
| contel de cos   | Data Vale                                                  |                     |                             |          | Aude       |
|                 | -Muna-cake                                                 | Indire used VB/It;  | Canality de                 | Stees    |            |
| inter Seller    | 640                                                        | - ianh              | Auto Differe                | 121      | w NAN      |
| Resident        | 405-000                                                    | - 100 ·             | Aude order:                 | Regile   |            |
| Assess          | 4.45                                                       |                     | Audio Sangling Rate         | 12900    | 2111       |
| Video Codez     | read                                                       | - 2                 | No.                         | Datad    | W          |
| Fursteen.       | 15                                                         |                     | International International | Care!    |            |
| Novo Tag        | ono 🛩                                                      | I Care              | Auge spect method           | Note     |            |
|                 |                                                            |                     |                             |          | -          |

Si no queremos configurar mas nada hacemos clic en el botón "Descargar"...

| For Service Se                                                                                                    | Anciona una fave                                                           | 5 C                                            |                                                                                                  |                                      | Tradition                                   |
|----------------------------------------------------------------------------------------------------|----------------------------------------------------------------------------|------------------------------------------------|--------------------------------------------------------------------------------------------------|--------------------------------------|---------------------------------------------|
| 04                                                                                                    |                                                                            | Internet Internet                              | Lot o cal la firma                                                                               |                                      |                                             |
| 1000                                                                                                    | -                                                                          | combine to CPC, and a                          |                                                                                                  |                                      |                                             |
| Ougen.                                                                                                    | 1033.((mini pitel)                                                         | be contractive.                                | 2,967/28                                                                                         |                                      | Fear                                        |
| uetter en                                                                                                    | C'Occurrents av                                                            | d Service World Service                        | 0.00                                                                                             | 1                                    | Letter                                      |
| Innee                                                                                                    | M v                                                                        |                                                | Contra D                                                                                         | estarge                              |                                             |
| 00                                                                                                    | ments fLV a one                                                            | famas                                          | 31.03                                                                                            | 4000                                 |                                             |
| (Jugers                                                                                                    | ARCONTRADA                                                                 | of familian                                    | A DE TRAILE                                                                                      | 1110                                 | (Dame)                                      |
| under en                                                                                                    | 14111-2012                                                                 | 000-11-4447-000                                | 0.0 000 - 100 M                                                                                  | ATTL ANT                             | 1 I ashow                                   |
|                                                                                                    | _                                                                          |                                                |                                                                                                  |                                      |                                             |
| and the second second se |                                                                            |                                                | I Laiss II C                                                                                     |                                      |                                             |
|                                                                                                    |                                                                            |                                                | Laise 1                                                                                          |                                      |                                             |
| i i i i                                                                                                    | (They we                                                                   |                                                | 1 Laise    1                                                                                     | 11044                                | Judio                                       |
| in an an an an an an an an an an an an an                                                                                                    |                                                                            | e<br>Section and VENI                          | Canadas da                                                                                       | Data                                 | a Audio                                     |
| conne de c                                                                                                    | Data Vide                                                                  | e<br>Ind (in cased VEP)<br>Statute             | Central C                                                                                        | Deee                                 | uhuda<br>Walas                              |
| inner de c                                                                                                    | Carlos                                                                     | e<br>het (he canal VER)<br>in Educh            | Canadas da<br>Analia Balfunas<br>Analia Santas                                                   | Date<br>Date<br>1/8                  | ukudu<br>V kars                             |
| inner de s<br>inner de s<br>inner de s<br>familie de<br>Aques                                                                                                    | Carter Vide                                                                | e<br>fatjer und VBNj<br>in (SAN)<br>ini<br>ini | Candon So<br>Audo Diffices<br>Audo Sangley Press                                                 | Data<br>Data<br>1,0<br>depta<br>2000 | 1.kudio<br>14<br>14<br>14<br>14<br>14<br>14 |
| ideo Sathai<br>Renataria<br>Aspect                                                                                                    | officación<br>Data Velo<br>Mana-calo<br>640<br>400-400<br>7 Ado<br>7 renjá | e<br>factor unai VRN<br>V Canto<br>V           | Canadas Sa<br>Anadas Sarafinas<br>Anadas Sarafinas<br>Anadas Saraging Procession                 | Data                                 | nhadia<br>Wilaya<br>Wilaya<br>Wilaya        |
| inee de ci<br>less faithe<br>Aquet<br>Francisco<br>Francisco                                                                                                    | officación<br>Data Vide<br>Mana-calo<br>400-400<br>Adu<br>rengli<br>15     | no jin used VBNj<br>V Calesty<br>V<br>V<br>V   | Canadan Sa<br>Anadan Safahan<br>Anadan Safahan<br>Anadan Sangabag Prana<br>Sangan Sangabag Prana | Data<br>Data<br>Data<br>Data<br>Data | alan<br>a lan<br>a lan                      |